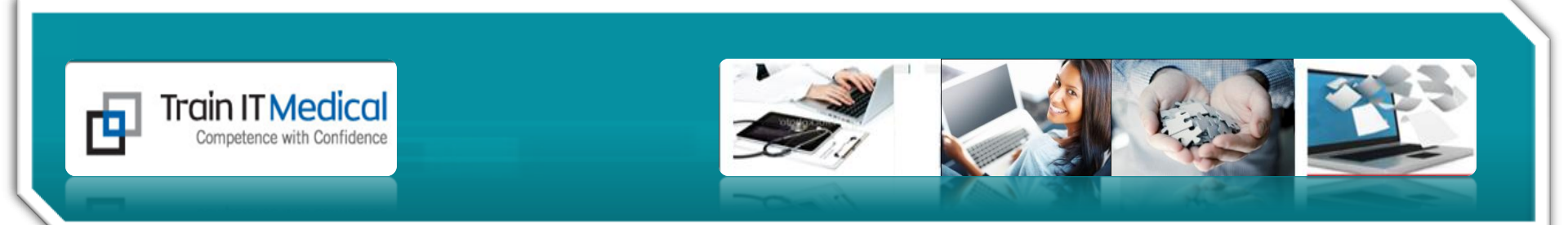

## Welcome to our Webinar

# Correspondence Management in MD3.14c

Presented by Katrina Otto, Train IT Medical

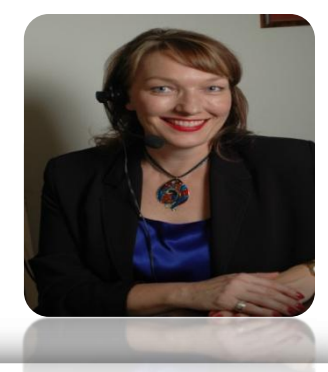

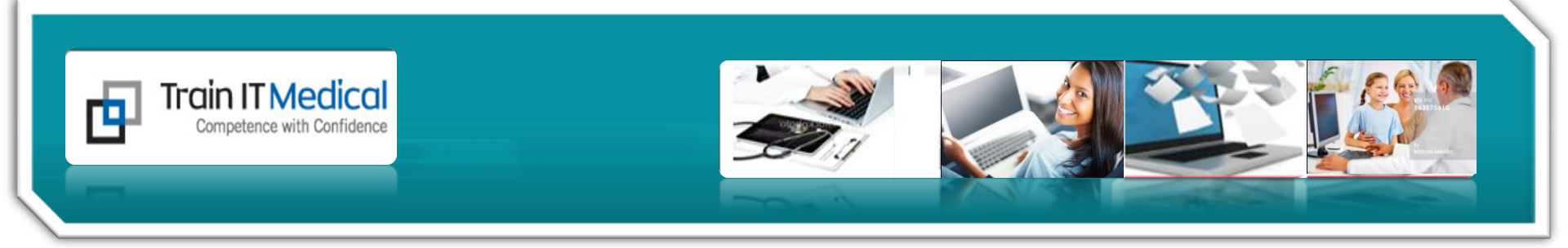

#### **Our Learning Objectives:**

- 1. Understand the new Correspondence Management options in MD3.14c.
- 2. Design an effective Results Management Practice protocol.
- 3. Import and scan documents and photos in MD.
- 4. Update patient records from Holding File.
- 5. Add patient recalls from Holding File.
- 6. Change file location of documents.
- 7. View and follow up results.

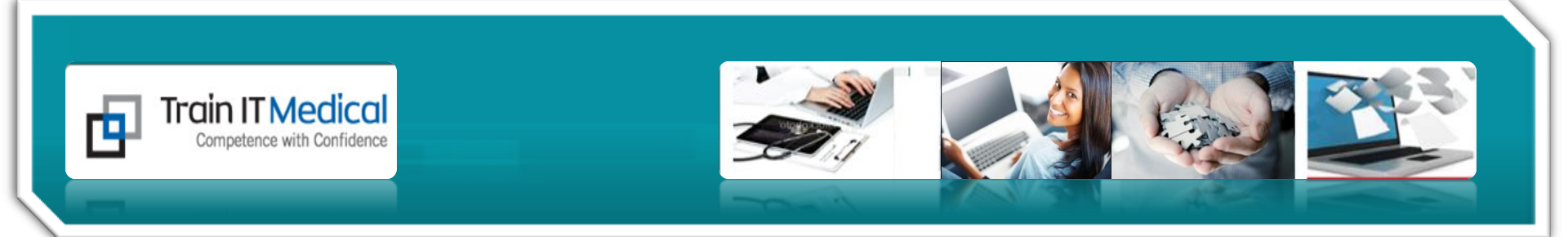

1. Pathology Management (Investigations) is now.....

# Correspondence Management

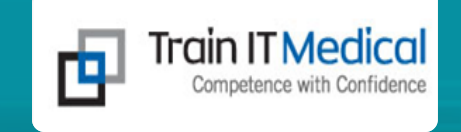

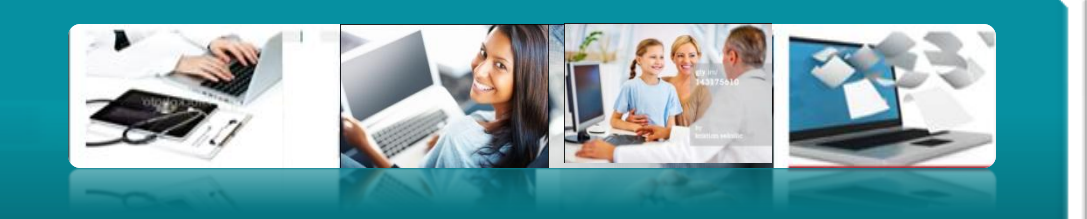

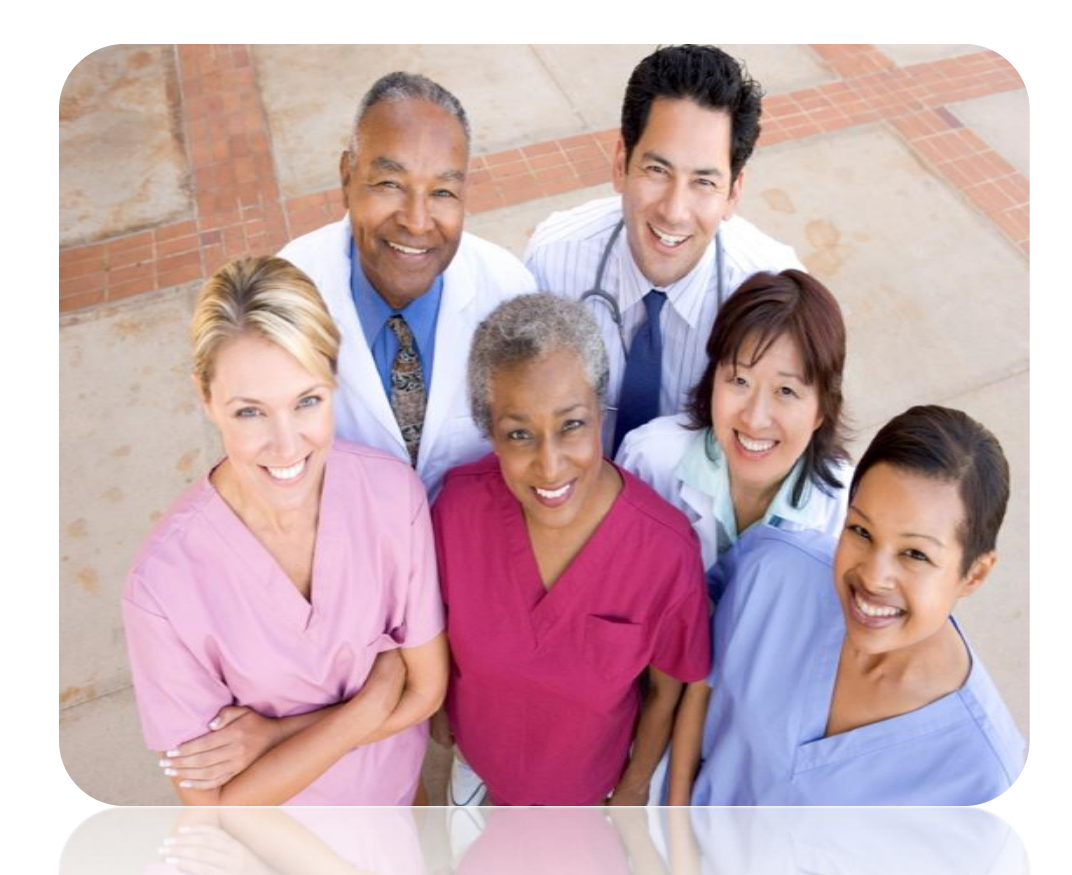

### Practices need:

- Goals/Plan
- Defined roles
- Communication
- Clear system
- Training

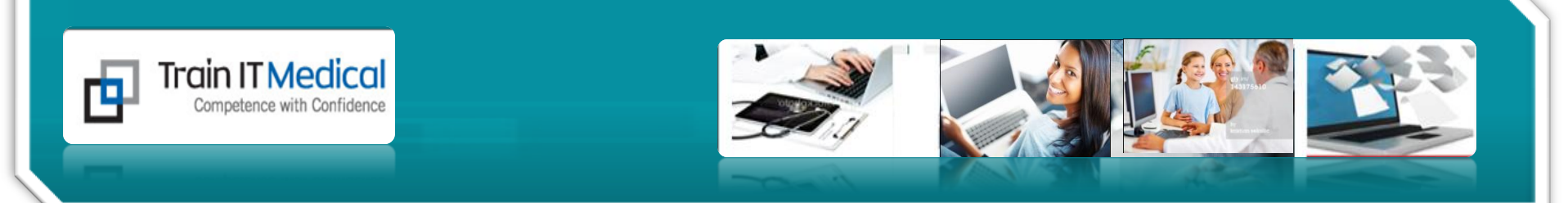

## **The Holding File**

#### May Contain:

- 1. Results sent from Pathologist or Radiologist
- 2. Specialist Letters/Discharge Summaries etc sent through MDExchange
- 3. Scanned Documents New! Not yet sighted by clinician
- 4. CDA Documents New!

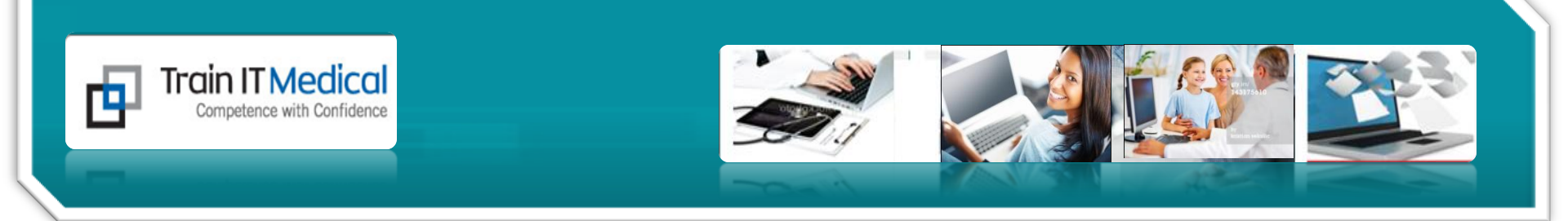

#### The Holding File – F5 Watch the filters!

| Ele Window             | Help                   |            |                      |                          |                 |                                             |               |                              |                      |
|------------------------|------------------------|------------|----------------------|--------------------------|-----------------|---------------------------------------------|---------------|------------------------------|----------------------|
| Preview - Off • F      | ull Preview Clear rite | er Move Lo | cation   Document De | tails   Scan •   Im      | iport • Print L | ist Delete Refresh                          |               |                              |                      |
| 15 of 15 records found |                        |            |                      |                          |                 |                                             |               |                              |                      |
| Date Collected 🕞       | Date Requested 👻       | Result 💌   | Patient 💌            | Subject 💌                | Description 💌   | Doctor 💌                                    | Provider      | Location                     | Туре 💌               |
| 01/11/2012             |                        |            |                      | Duodenal Ulcer           |                 | Dr Katrina Otto                             |               | Document                     | Photograph           |
| 01/11/2012             |                        |            |                      | Chicken in<br>Oesophagus |                 | Dr Katina Otto                              |               | Document                     | Photograph           |
| 13/01/2011             | 13/01/2011             |            | DILLON, JOE          | MR JOE DILLON            |                 | DR KATRINA OTTO                             | MDX14128      | Document                     | Specialist<br>Letter |
| 13/01/2011             | 13/01/2011             |            | DILLON, JOE          | MR JOE DILLON            |                 | DR KATRINA OTTO                             | MC/X14128     | Document                     | Specialist<br>Letter |
| 13/01/2011             | 13/01/2011             |            | DILLON, JOE          | MR JOE DILLON            |                 | DR KATRINA OTTO                             | MDX14128      | Result                       | Pathology<br>Results |
| 01/09/2006             | 01/09/2006             |            | PATIENT, TEST32E     | NR                       |                 | HELLO COMPUTER<br>DEPARTMENT                | SDS PATHOLOGY | r Result                     | Pathology<br>Results |
| 01/09/2006             | 01/05/2006             |            | PATIENT, TEST32E     | 1/15                     |                 | DEPARTMENT<br>DEPARTMENT<br>HELLO COMPLITER | SDS PATHOLO   | Rightclick t<br>change locat | o<br>ion             |
| 17-01-5511             | 17-01/5011             |            | DITTO/ YOE           | NETOE OFFOM              |                 | DR KATRINA OTTO                             | NCXCH15B      | Result                       | Results              |

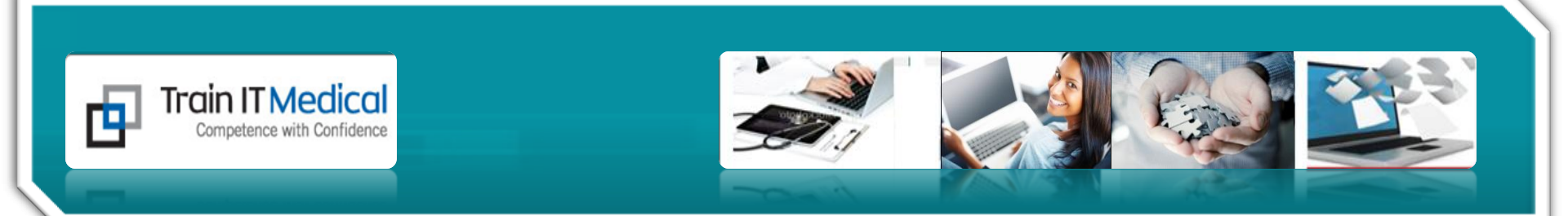

# The Holding File (F5) Actioned Items

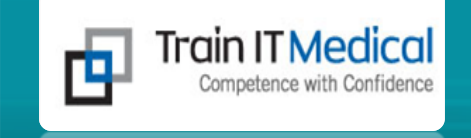

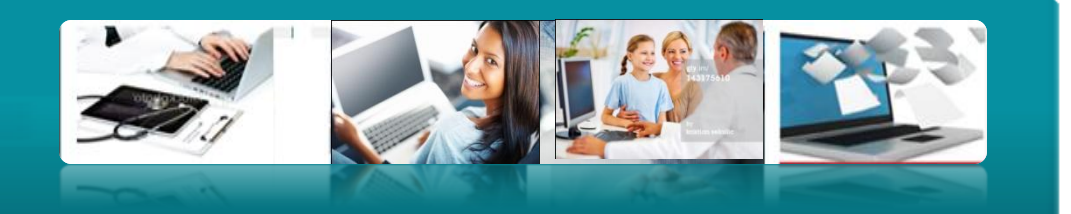

## **Actioned Items**

#### Watch the filters!

| Medical Director 3     | .14a - [Investigations Corres  | pondence]            |              | -                      |            |                     |              |                       |
|------------------------|--------------------------------|----------------------|--------------|------------------------|------------|---------------------|--------------|-----------------------|
| File Window            | Help                           | • • • • •            |              |                        |            |                     |              |                       |
| Preview - Off +   Fi   | Ull Preview   Clear Filter   N | Nove Location        | Jocument Det | ails   Scan +   Import |            | elete   Kefresh   F | lolding      |                       |
| z of zz records found. | Note. Filtered columns are m   | larked with an aster | lisk ( )     |                        |            |                     |              |                       |
| Patient 💽              | Subject                        |                      | Chart No     | Home Phone             | Work Phone | Mobile Phone        | • Notation 💌 | Comment               |
| Yarabah, Eileen        | INR                            |                      |              |                        |            |                     | DISCUSS      |                       |
| WILLY                  | FBE                            |                      |              |                        |            |                     | Discuss      |                       |
| Smith, Jessie          | INR                            |                      |              | 9123 4567              |            |                     | Discuss      |                       |
| SMITH, FRED            | INR                            |                      |              | 9123 4567              | 9345 6789  |                     | Discuss      |                       |
| Huang, Ping            | FBE                            |                      |              |                        |            |                     | Discuss      |                       |
| Fothergill,<br>Rebecca | INR                            |                      |              |                        |            |                     | Discuss      |                       |
| DUCK, DONALI           | DINR                           |                      |              |                        |            |                     | Discuss      |                       |
| Andrews,<br>Michael    | FBE                            |                      |              | 02 234 1278            |            |                     | Discuss      |                       |
| ANDREWS,               | INR                            |                      |              |                        |            |                     | Discuss      |                       |
| ANDREWS,               | INR                            |                      |              |                        |            |                     | Discuss      |                       |
| Andrews,               | FBF                            |                      |              |                        |            |                     | Discuss      |                       |
| Anderson David         |                                |                      | 345          | 9456 2345              | 9123 3456  |                     | Discuss      |                       |
| ANDREWS,               | IND                            |                      | 343          | 9192 5624              | 5125 5455  |                     | Discuss      |                       |
| FRED<br>ANDREWS,       | FRE                            |                      | 245044       | 0102 5034              |            |                     | Discuss      |                       |
| MAUREEN                | FBE                            |                      | 345644       | 8182 5634              |            |                     | Discuss      |                       |
| Andrews, John<br>BAKER | INR                            |                      | 105          | 9123 4567              | 9345 6789  |                     | Discuss      |                       |
| STEPHEN                | HPV DNA                        |                      | 245          | 0450 2245              | 0100 0450  |                     | Discuss      | To so within 1 month  |
| HAWKES, JEFF           | HPV DNA                        |                      | 340          | 3430 2343              | 3123 3436  |                     | Discuss      | To see within 1 month |
| HAWKES, JEFF           | HPV DNA                        |                      |              |                        |            |                     | Discuss      |                       |
| TEST<br>ANDREWS,       |                                |                      | 245644       | 9192 5624              |            |                     | Discuss      | To Print the List     |
| MAUREEN                | MING MAUREEN ANDREWS           | ,                    | 343644       | 0102 3034              |            |                     | Discuss      |                       |
| ANDREWS.               | MRS MAUREEN ANDREWS            |                      | 345644       | 8182 5634              |            |                     | Discuss      | 1. Filter > Select    |
| HAWKES, JEFF           | HPV DNA                        |                      |              |                        |            |                     | Discuss      | All > Drint List      |
| HAWKES, JEFF<br>TEST   | HPV DNA                        |                      |              |                        |            |                     | Discuss      |                       |
|                        |                                |                      |              |                        |            |                     |              | www.trainitmedic      |
| EAKER                  | нехрия                         |                      |              |                        |            |                     | Carcing      |                       |
|                        |                                |                      |              |                        |            |                     |              |                       |

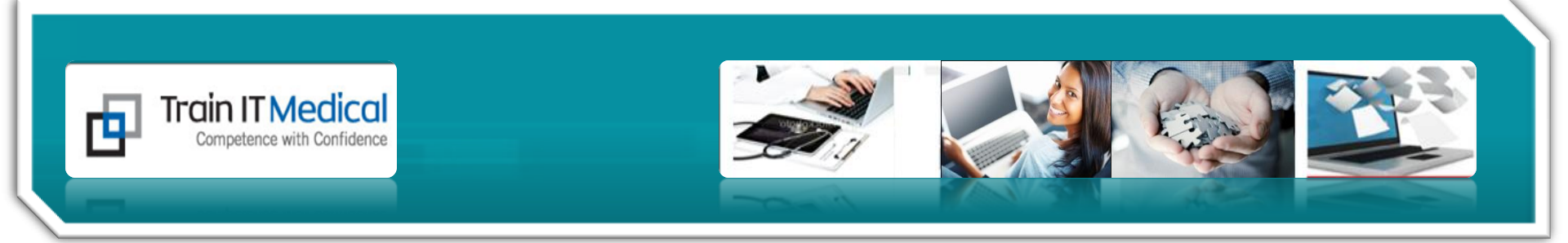

### 2. Design an effective Results Management Practice protocol.

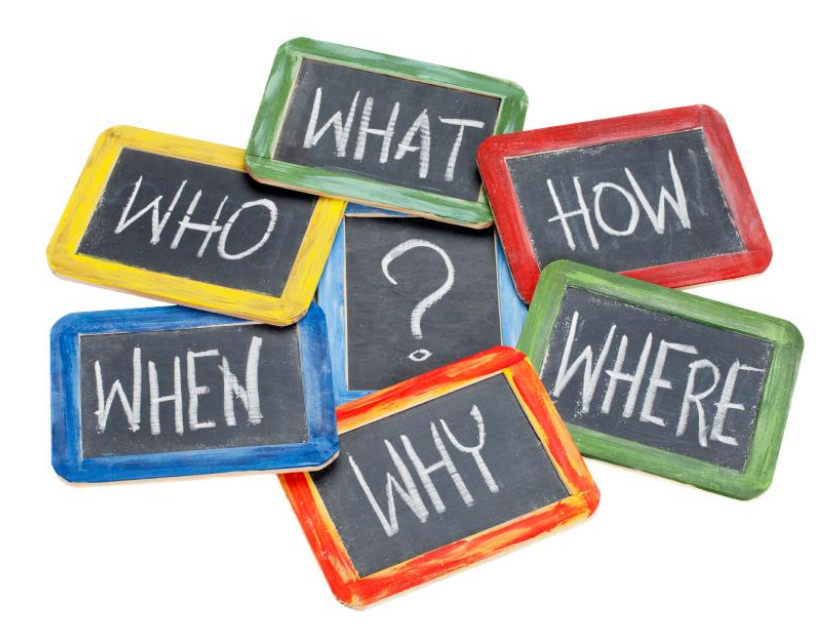

#### DESIGN YOUR CORRESPONDENCE MANAGEMENT PROTOCOL FOR MEDICAL DIRECTOR

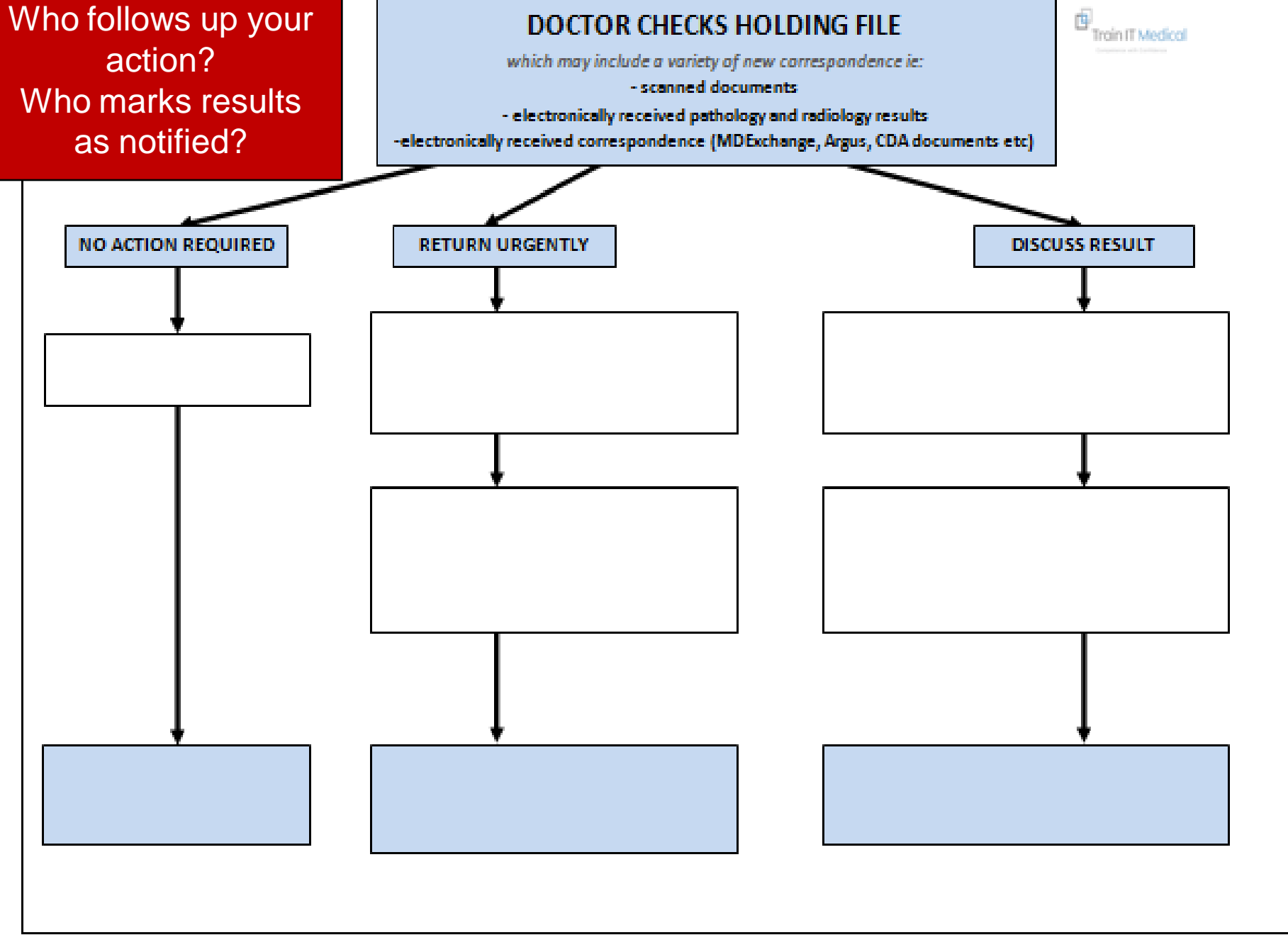

Sample Only - to be used only as a guide to assist in the design of suitable individual practice protocols

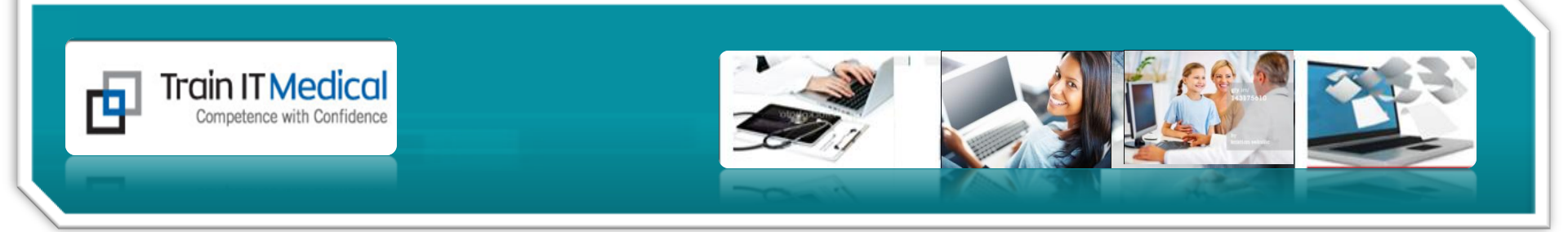

#### One Protocol for the Practice is the goal!

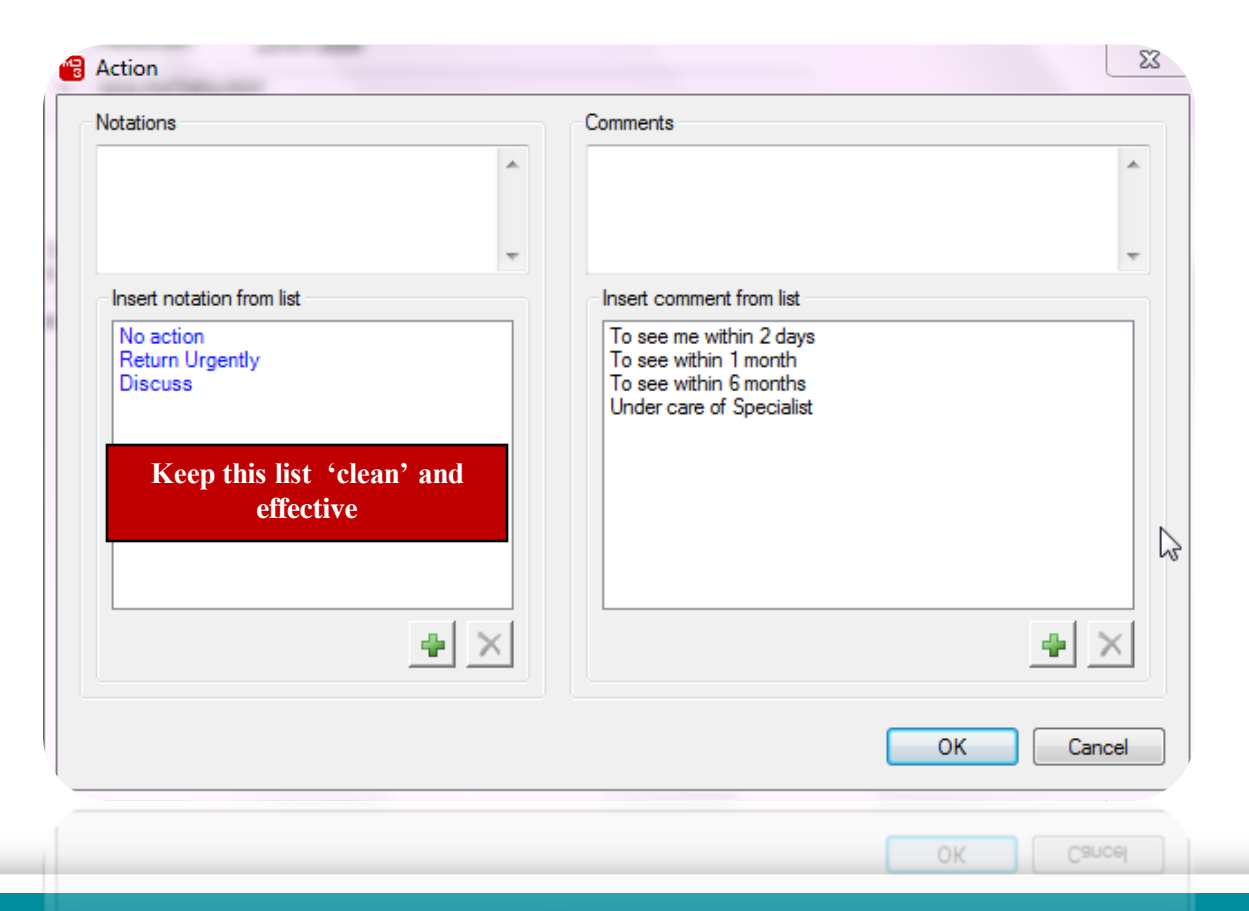

#### DESIGN YOUR CORRESPONDENCE MANAGEMENT PROTOCOL FOR MEDICAL DIRECTOR

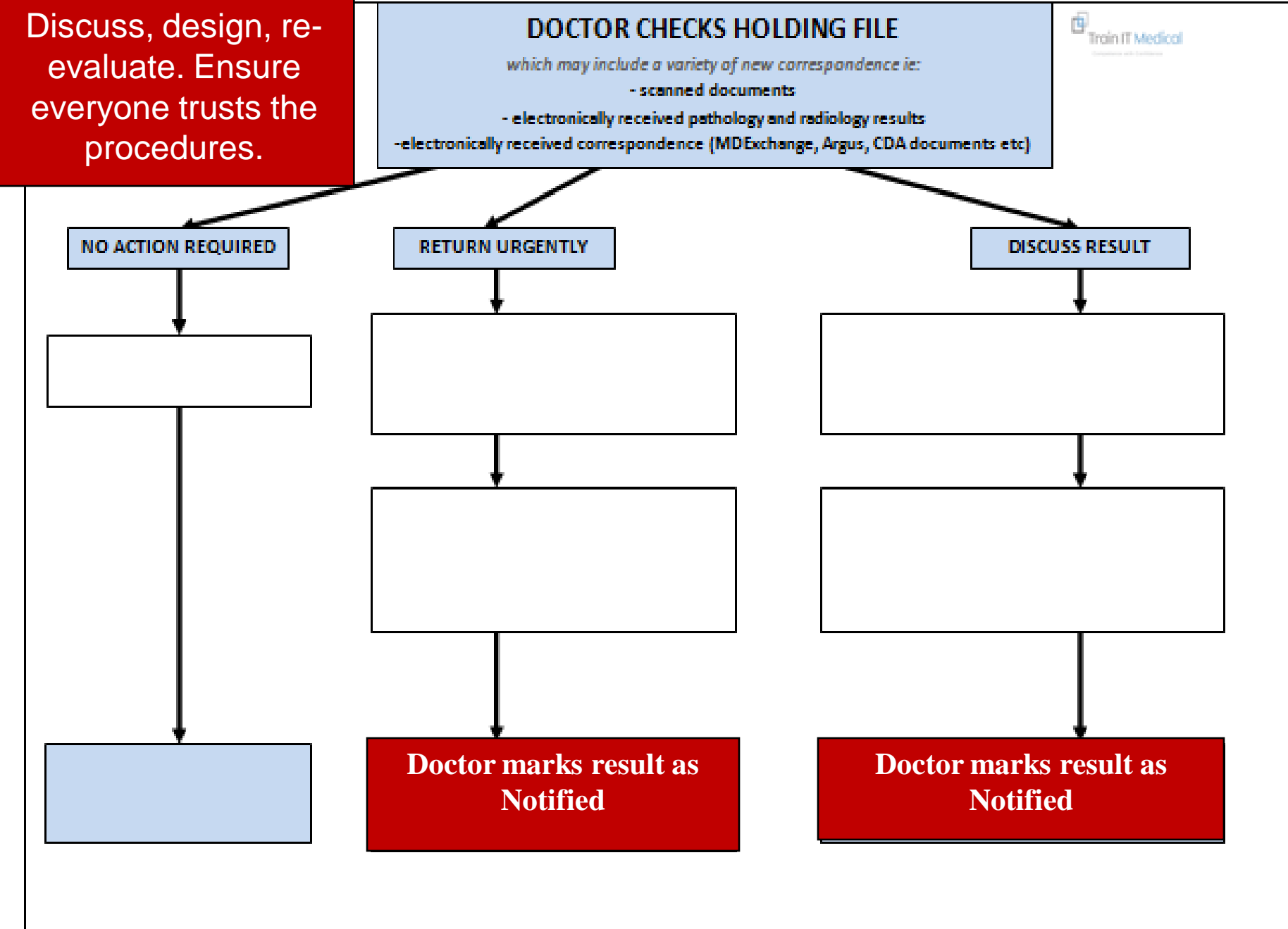

Sample Only - to be used only as a guide to assist in the design of suitable individual practice protocols

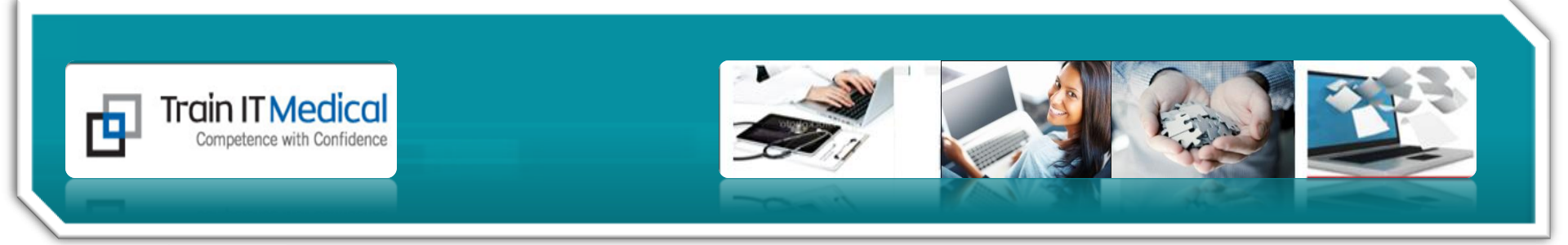

## Import and scan documents and photos.

| New location  | 😁 Med  | dical D | irector 3.14a  |          |          |                |        |           |      |
|---------------|--------|---------|----------------|----------|----------|----------------|--------|-----------|------|
| New location  | Open   | File    | Patient User   | Tools    | Clinical | Correspondence | Search | Resources | Help |
| for scanning! |        |         | Address Book   |          |          | Ctrl+K         |        |           |      |
|               |        |         | Scan/Import Co | rrespond | lence    |                |        |           |      |
|               |        |         | MDStats        |          |          | 45             |        |           |      |
|               |        |         | Exit           |          |          |                |        |           |      |
|               | $\geq$ | _       |                |          |          |                |        |           |      |
|               | _      |         | Exit           |          |          |                |        |           |      |
|               |        |         |                |          |          |                |        |           |      |

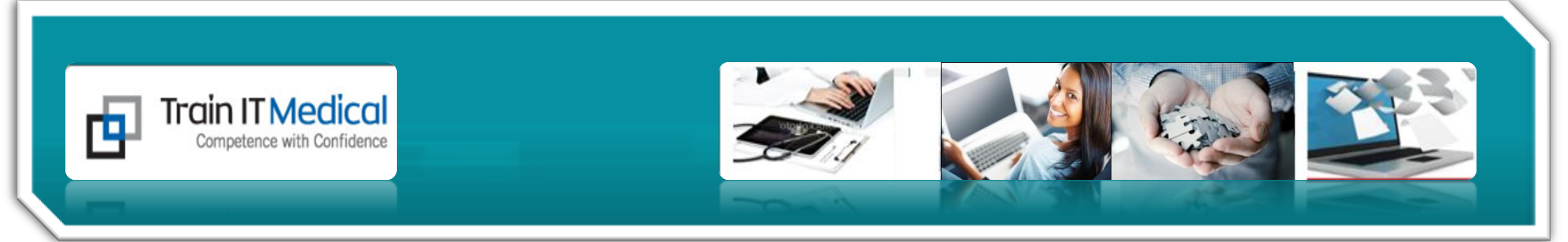

## Directly into the Holding File

#### *If document has not yet been seen:*

| 🗃 Med | dical D | irector 3.1 | .4a    |          |          | _          |      |        |           |      |
|-------|---------|-------------|--------|----------|----------|------------|------|--------|-----------|------|
| Open  | File    | Patient     | User   | Tools    | Clinical | Correspond | ence | Search | Resources | Help |
|       |         | Address B   | Book   |          |          | Ctrl+K     | 1    |        |           |      |
|       |         | Scan/Imp    | ort Co | rrespond | dence    |            |      |        |           |      |
|       |         | MDStats     |        |          |          | 6          |      |        |           |      |
|       |         | Exit        |        |          |          |            |      |        |           |      |
|       | _       |             |        |          |          |            | ·    |        |           |      |
|       | _       | Exit        | _      |          |          |            | _    | _      |           |      |

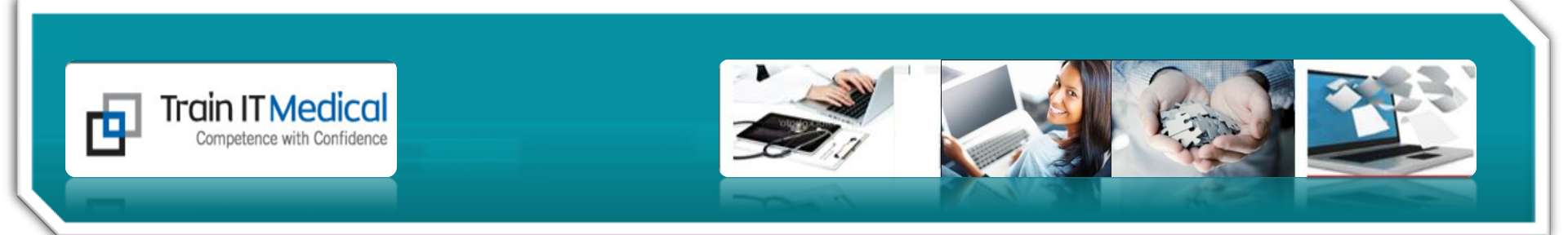

#### Or, if the document has been seen by the doctor:

## Scan directly into Actioned Items,

| 2 | Medical Director 3.14c - [Investigations Correspondence]                                                                                                    |                      |                          |              |  |          |   |                       |              |    |  |
|---|----------------------------------------------------------------------------------------------------|----------------------|--------------------------|--------------|--|----------|---|-----------------------|--------------|----|--|
|   | 崔 File Window Help                                                                                                    |                      |                          |              |  |          |   |                       |              |    |  |
|   | Preview - Off -   Full Preview   Clear Filter   Move Location   Document Details   Scan -   Import -   Print List   Print   Delete   Refresh   Holding File |                      |                          |              |  |          |   |                       |              |    |  |
|   | 10 of 10 records found.                                                                                                    | Note: Filtered colur | nns are marked with an a | asterisk (*) |  |          | 3 |                       |              |    |  |
|   | * Date Checked 💌                                                                                                    | Checked By 💌         | Date Requested 💌         | Patient      |  | Notation |   | Comment               | Mobile Phone | a  |  |
|   | 30/11/2012                                                                                                    | DR KATRINA OTTO      | 0 13/01/2011             | DILLON, JOE  |  | Discuss  |   | To see within 1 month |              | 34 |  |

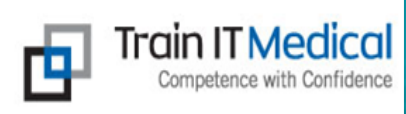

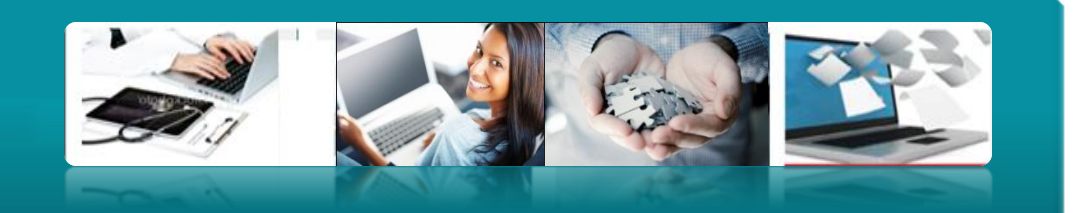

## Or the Patient Record

| Medical Director     | 3.14c - [John Andrews]   |                     |                  |                          |                        | and the second second se |                                                                                                    |
|----------------------|--------------------------|---------------------|------------------|--------------------------|------------------------|----------------------------------------------------------------------------------------------------|----------------------------------------------------------------------------------------------------|
| File Patient I       | Edit Summaries Too       | ls Clinical Corresp | ondence Assessme | nt Resources Window      | v Help                 |                                                                                                    |                                                                                                    |
| 🕨 🗕   R. 🧏 🗷         | 5 B2   🧨 🌩 🐌 🥖           | N 🖺 🤅 (   🚦 📭 🛚     | 🗏   @ @ 🦪 🥯      | 🏁 🕱 🌑   🎒 🖻              |                        | Gol                                                                                                    | MDReference                                                                                                    |
| John Andrews         |                          | ▼ DOB: 17/06/195    | 55 57 yrs C      | Occupation: Plumber      |                        | Om 16s 📕                                                                                                    |                                                                                                    |
| Kennedy Rd. Demo     | Town. Qld 4523           | Ph: 912             | 3 4567 (home) F  | Record No: 105           | IHI No:                |                                                                                                    |                                                                                                    |
| Allergies: PENICILLI | INS                      |                     | F                | ension No: 1234          | ATSI:                  |                                                                                                    |                                                                                                    |
|                      |                          |                     | - S              | moking Hx: Ex-smoker     |                        |                                                                                                    |                                                                                                    |
| Namings: On Warfar   | in                       |                     |                  | :                        | Recalls                |                                                                                                    |                                                                                                    |
| 🙂 Summary R.         | Current Rx 🄊 Prod        | ress 🗂 Past histor  | 🖀 Results 🗐      | Letters 🖺 Documents      | Old scripts            | mm                                                                                                    | MDExchange 🔧 SA                                                                                                    |
| Preview - Off -      | Full Preview   Clear Fil | ter Move Location   | Documentwetails  | Scan + Import + F        | mint Delete Refresh    | Add Result Search Cle                                                                                                    | ear Search                                                                                                    |
| 3 of 3 records found |                          |                     | Patholo          | gy/Diagnostic imaging re | sults                  |                                                                                                    |                                                                                                    |
| Date Checked 💌       | Checked By               | Date Collected 💽    | Date Requested 💌 | Sender/Provider 🗨        | Recipient/Doctor 💌     | Subject  Description                                                                                                    | Notation                                                                                                    |
| 07/11/2012           | DR KATRINA OTTO          | 07/11/2012          | 07/11/2012       |                          |                        | BLOOD GROUP                                                                                                    | No action                                                                                                    |
| 10/01/2011           | DR KATRINA OTTO          | 01/09/2006          | 01/09/2006       | SDS PATHOLOGY            | HELLO COMPUTER         | INR                                                                                                    | Discuss                                                                                                    |
| 10/01/2011           | DR KATRINA OTTO          | 01/09/2006          | 01/09/2006       | SDS PATHOLOGY            | HELLO COMPUTER         | INR                                                                                                    | Return Urgently                                                                                                    |
|                      |                          |                     |                  |                          | DEPARTMENT             |                                                                                                    |                                                                                                    |
| 10/01/2011           | DR KATRINA OTTO          | 01/09/2006          | 01/09/2006       | SDS PATHOLOGY            | DEPARTMENT             | INR                                                                                                    | Return Urgently                                                                                                    |
| 10/01/2011           | DR KATRINA OTTO          | 01/09/2006          | 01/03/2006       | 5DS PATHOLOGY            | DEPARTMENT             |                                                                                                    |                                                                                                    |
|                      | Scan ir                  | nto Res             | ults or          | letters                  | or Doc                 | riments                                                                                                    | or The second second se |
|                      | Juin                     | ne nes              |                  | LUIUIJ                   |                        |                                                                                                    |                                                                                                    |
|                      |                          |                     | C                |                          | Factoriant (Bootor 1w) |                                                                                                    |                                                                                                    |
|                      |                          |                     | Lorre            | sponae                   | nce                    |                                                                                                    |                                                                                                    |

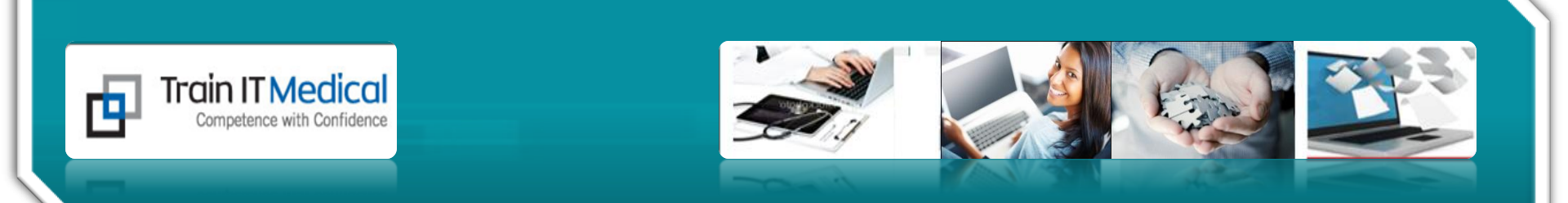

# You can turn the Correspondence tab off if you choose

| Wamings: On Warfarin                                        | ÷ [                                               | Recalls                                       |
|-------------------------------------------------------------|---------------------------------------------------|-----------------------------------------------|
| 😟 Summary R Current Rx 🔊 Progress 🖆 Past history            | 🖀 Results 🗒 Letters 🌮 Documents 🕮 Old script      | ts 🖋 Imm. 📋 Correspondence 🖨 MDExchange 🔧 SAT |
| Preview - Off - Full Preview   Clear Filter   Move Location | Document Details   Scan - Import - Print   Delete | Refresh Add Result Search Clear Search        |

Tools > Options > Clinical >

| tions                                                                                                    |    |              |              |                |       |          |          |         | Σ      |
|----------------------------------------------------------------------------------------------------|----|--------------|--------------|----------------|-------|----------|----------|---------|--------|
| Examinati                                                                                                    | on | Drug Support | Device       | es             | PK    |          | R        | SD      | Recall |
| General                                                                                                    |    | Prescribin   | g            | Progress notes |       |          | Pract    | ice     |        |
| Lists Investigations                                                                                                    |    | Network      | Link         | s              | Promp | ts       | Clinical | History |        |
| <ul> <li>Show summary page</li> <li>Show Acupuncture page</li> <li>Show Results, Letters and<br/>Documents page</li> <li>Show Correspondence page</li> </ul> |    |              | $\checkmark$ | Print in       | munis | sation h | ando     | out     |        |

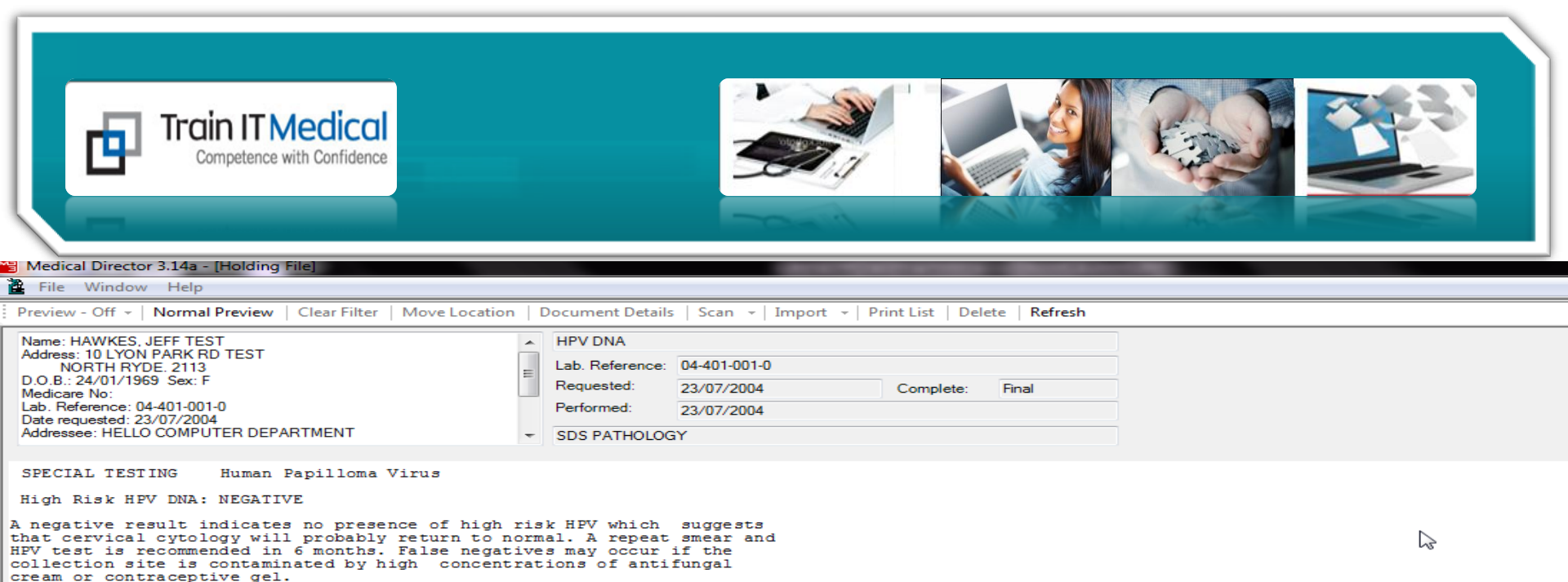

# 4. Update patient records from the Holding File.

Previous Next Reassign Patient Reassign Doctor No Action Add Recall Edit Patient Open Record

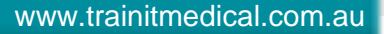

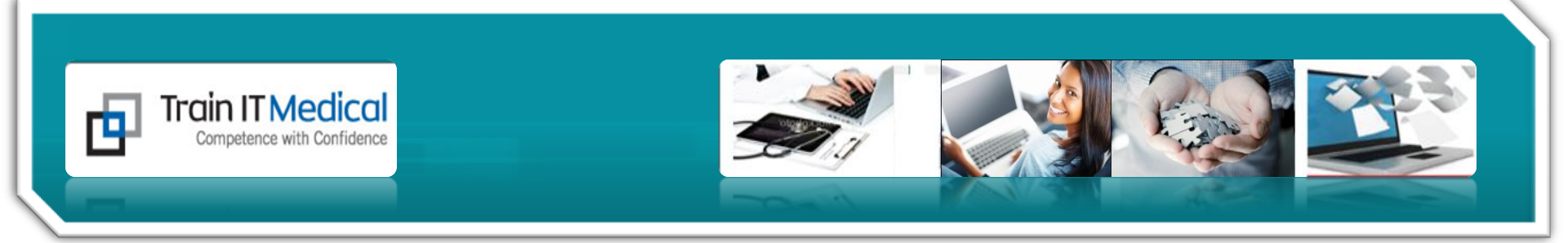

#### 5. Add patient recalls from the Holding File.

| Medical Director 3.14a - [Holding File]                                                                                                    |                                                                                                    |                       |                         |                      |                                       |
|----------------------------------------------------------------------------------------------------|----------------------------------------------------------------------------------------------------|-----------------------|-------------------------|----------------------|---------------------------------------|
| File Window Help                                                                                                    |                                                                                                    |                       |                         |                      |                                       |
| Preview - Off 👻   Normal Preview   Clear Filter   Move Locat                                                                                                    | ion   Document Details   Scan                                                                                                    | →   Import →   Print  | List   Delete   Refresh | 1                    |                                       |
| Name: HAWKES, JEFF TEST<br>Address: 10 LYON PARK RD TEST<br>NORTH RYDE: 2113<br>D.O.B.: 24/01/1969 Sex: F<br>Medicare No:<br>Lab. Reference: 04-401-001-0<br>Date requested: 23/07/2004<br>Addressee: HELLO COMPUTER DEPARTMENT | <ul> <li>► HPV DNA</li> <li>Lab. Reference: 04-401-6</li> <li>Requested: 23/07/2</li> <li>Performed: 23/07/2</li> <li>▼ SDS PATHOLOGY</li> </ul> | 001-0<br>004 c<br>004 | Complete: Final         |                      |                                       |
| SPECIAL TESTING Human Papilloma Virus<br>High Risk HPV DNA: NEGATIVE                                                                                                    |                                                                                                    |                       |                         |                      |                                       |
| negative result indicates no presence of high<br>hat cervical cytology will probably return to<br>FV test is recommended in 6 months. False neg<br>ollection site is contaminated by high conce<br>ream or contraceptive gel.   | th risk HPV which sugges<br>o normal. A repeat smear<br>satives may occur if the<br>entrations of antifungal                                     | and                   |                         |                      | ₽<br>₽                                |
|                                                                                                    |                                                                                                    |                       |                         |                      |                                       |
|                                                                                                    |                                                                                                    |                       |                         |                      |                                       |
|                                                                                                    |                                                                                                    |                       |                         |                      |                                       |
|                                                                                                    |                                                                                                    |                       |                         |                      |                                       |
|                                                                                                    |                                                                                                    |                       |                         |                      |                                       |
|                                                                                                    |                                                                                                    |                       |                         |                      | _                                     |
|                                                                                                    | Previous Ne                                                                                                    | t Reassign Patient    | Reassign Doctor No      | Action   Action   Ac | Id Recall   dit Patient   Open Record |
|                                                                                                    |                                                                                                    |                       |                         | _                    |                                       |
|                                                                                                    |                                                                                                    |                       |                         |                      |                                       |

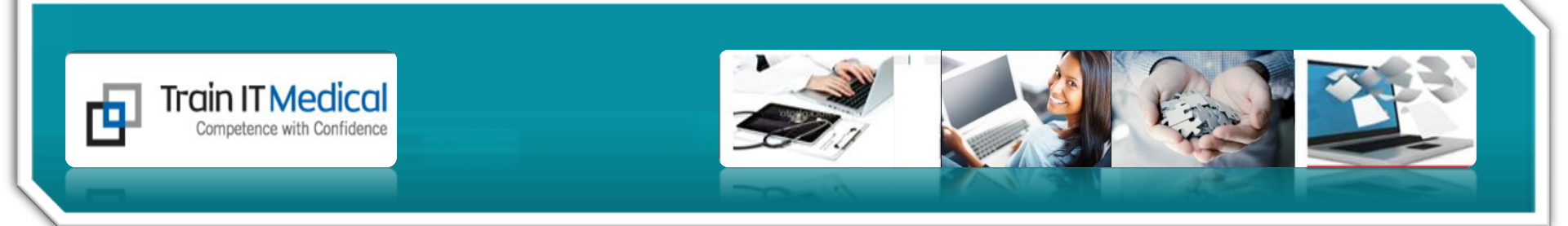

## 6. 'Move Location' of Documents

#### All Results can now be filed in the 'Results' page.

Can 'move' from: -Holding File -Actioned Items

or from patient record (Results, Letters, Documents or Correspondence)

| ument Details   So | can 👻 🗌 | Import 👻 Print    | List   Print | Delete R    | efresh |                 |        |  |
|--------------------|---------|-------------------|--------------|-------------|--------|-----------------|--------|--|
|                    | •       | Subject           |              | Description |        | Doctor          | • P    |  |
|                    |         | test              |              |             |        | Dr Katrina Otto |        |  |
| FRED               |         | Holter ECG        |              |             |        | Dr Katrina Otto |        |  |
| FRED               |         | Duodenal Ulcer    |              |             |        | Dr Katrina Otto |        |  |
| FRED               |         | Holter ECG Report |              |             |        | Dr Katrina Otto |        |  |
| GRAHAM JOHN        |         | Holter ECG Report | 14.5.10      |             |        | Dr Katrina Otto |        |  |
| GRAHAM JOHN        |         | Chicken in Oesoph | agus         |             |        | De Katrina Otta |        |  |
| GRAHAM JOHN        |         | ECG               |              |             |        | A Move Lo       | cation |  |

#### *Right click on document to Move Location.*

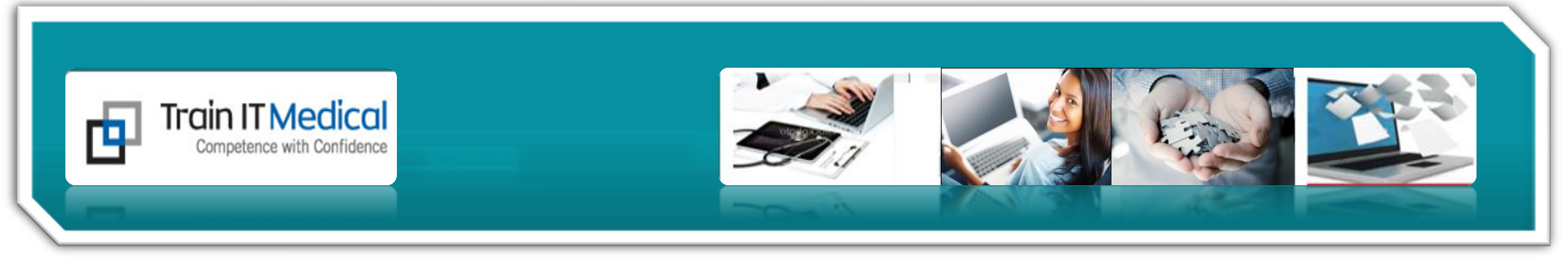

## 7. View and Follow up Results

Vital to mark results that have been given as 'Notified' in either 'Actioned Items' or the Patient Record

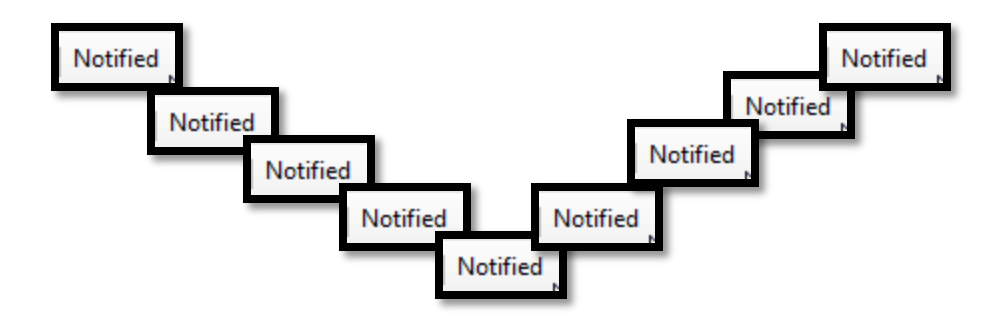

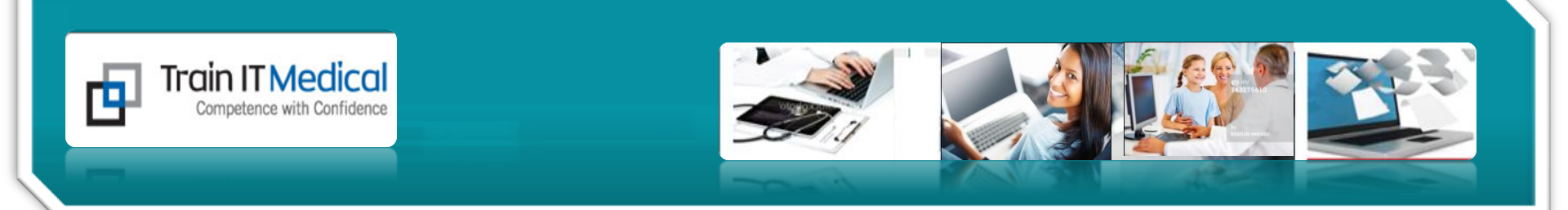

## No. 1 Tip: Mark as Notified'

| Notation 💌      | Comment                         | Date Notified 🗨              | Notified By         |  |
|-----------------|---------------------------------|------------------------------|---------------------|--|
| Discuss         | To see within 1 month           |                              |                     |  |
| Discuss         | To see within 1 month           |                              |                     |  |
| No action       |                                 |                              |                     |  |
| Return Urgently | To see me within 2 days         |                              |                     |  |
| No action       | Normal for them                 |                              |                     |  |
| Discuss         | To see within 12 months         | 23/11/2012                   | DR KATRINA OTTO     |  |
| Return Urgently | To see me within 2 days         |                              |                     |  |
| Previous Next   | Reassign Patient Notified Add R | Recall   Print   View Signat | ure   Audit History |  |

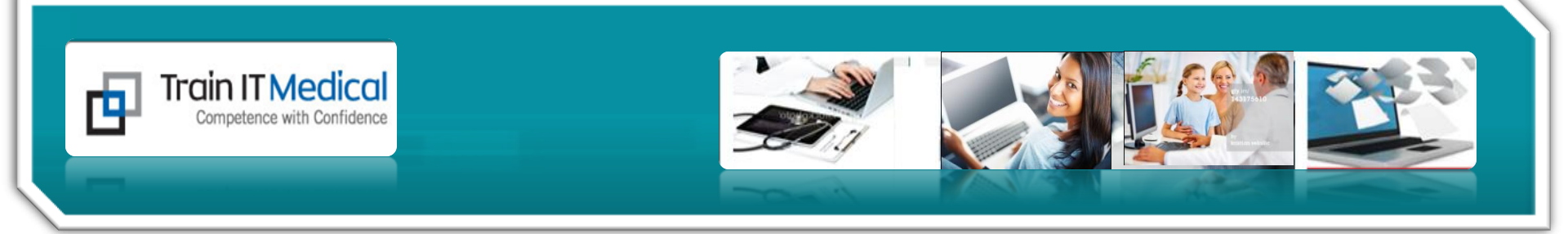

## **Questions?**

### How can we help your practice?

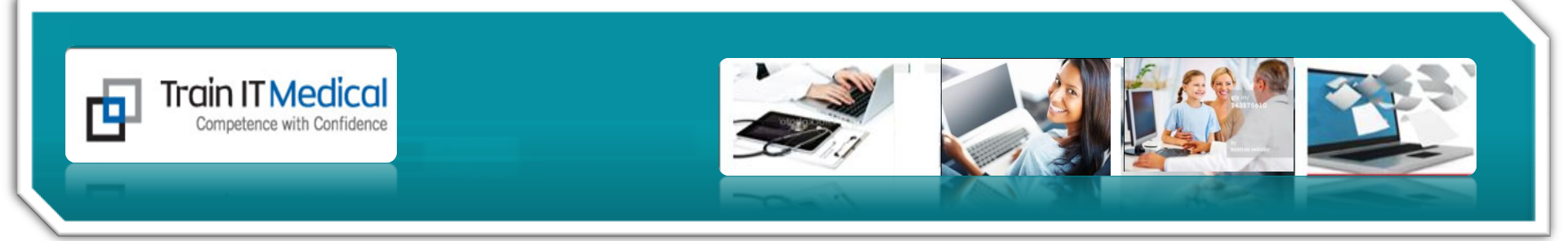

### This Webinar was brought to you by:

#### Katrina Otto, Train IT Medical

For upcoming Webinars - <u>www.trainitmedical.com.au</u> or to suggest ideas directly to Katrina, email: <u>katrina@trainitmedical.com.au</u> or call 0424 580 286. <sub>Thanking you</sub>